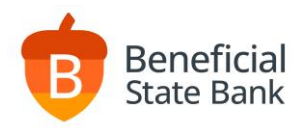

## QuickBooks Direct Connect Enrollment for Beneficial State Bank

- 1. Log in to QuickBooks and select "Bank Feeds."
- 2. **Find your bank**. Enter "Beneficial State Bank" and select "Beneficial State Bank DC" from the list of results returned. Click the "Continue" button in the Enroll in Direct Connect screen.

| · • •                            |                                               |                                               |
|----------------------------------|-----------------------------------------------|-----------------------------------------------|
|                                  |                                               |                                               |
|                                  |                                               |                                               |
|                                  | Bank Feed Setup                               |                                               |
|                                  |                                               |                                               |
| Step 1:                          | Find your bank                                | (1)(2)(3)(4)<br>EIND CONNECT LINK DOME        |
|                                  |                                               | FIND CONNECT LINK DONE                        |
| Enter your t                     | ank's name                                    |                                               |
| Beneficial Sta<br>Examples: Bank | e Bank Difference Citibank, American Express. | Or choose from<br>these popular banks         |
|                                  |                                               |                                               |
| Matching<br>Percentiana          | Results                                       | Bank of America - New<br>Chase Bank All - New |
| Beneficial Sta                   | te Bank DC                                    | Fidelity Bank                                 |
| Beneficial St                    | te Bank WC                                    | U.S. Bank - PFM Direct Connect<br>Wells Fargo |
|                                  |                                               | Capital One Card Services                     |
|                                  |                                               | Discover Card Express Web                     |
|                                  |                                               | American Express Q8DT                         |
| Showing 1-                       | of 3                                          |                                               |
|                                  |                                               |                                               |
|                                  |                                               |                                               |
|                                  |                                               |                                               |

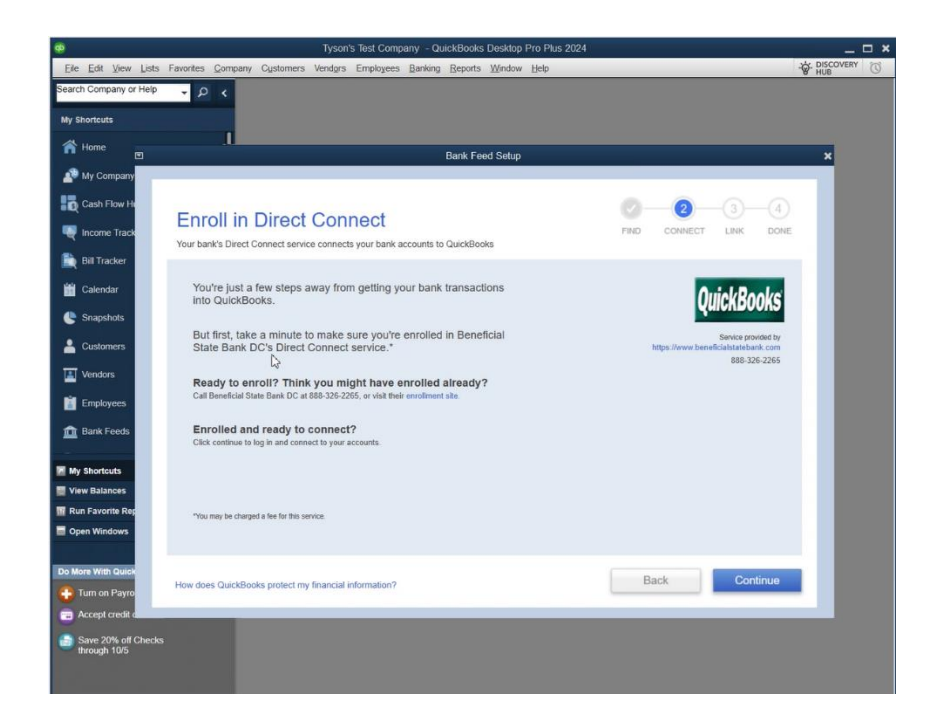

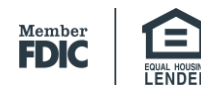

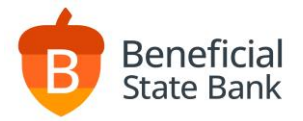

3. **Connect Beneficial State Bank DC to QuickBooks**. Enter your online banking username and password. Click the "Connect" button.

| •             |                                        | Tyson's Test Company - QuickBooks Desktop Pro Plus 202                                                                                                    | 24 _ 🗆 🗙                                                                                               |
|---------------|----------------------------------------|----------------------------------------------------------------------------------------------------|----------------------------------------------------------------------------------------------------|
| Eile          | Edit View Lists                        | Favorites Company Customers Vendors Employees Banking Reports Window Help                                                                                                    | - S. DISCOVERY O                                                                                       |
| Searc<br>My S | h Company or Help<br>inortcuts<br>Home | • ۹ •<br>ا                                                                                                    |                                                                                                    |
|               |                                        | Bank Feed Setup                                                                                                    | ×                                                                                                    |
|               | My Company<br>Cash Flow H              |                                                                                                    |                                                                                                    |
|               | Income Track                           | Step 2: Connect Beneficial State Bank DC to QuickBooks                                                                                                    | FIND CONNECT LINK DONE                                                                                 |
|               | Bill Tracker<br>Calendar               | Fees will apply.                                                                                                    |                                                                                                    |
| e             | Snapshots                              | There is a problem with your login. Please try again. Hide details                                                                                                    | AutoLDasLet                                                                                            |
| -             | Customers                              |                                                                                                    | <b>QUICKBOOKS</b>                                                                                      |
|               | Vendors                                | Message from Beneficial State Bank DC: Authorization required: Please log in<br>to Online Banking, navigate to the Settings > Authorized Apps page, and<br>authorize your application. | Service provided by<br>https://www.beneficialstatebank.com                                             |
| Ľ             | Employees                              | If you're still having trouble, try another connection method.                                                                                                    | 888-326-2265                                                                                           |
| <b>1</b>      | Bank Feeds                             | OLSU1013 Learn more                                                                                                    | You need special credentials from<br>Beneficial State Bank DC to sign in<br>here. Click here to enroll |
| 🖹 My          | Shortcuts                              | USERID For your account                                                                                                    |                                                                                                    |
| 🔛 Vie         | ew Balances                            | tsmith                                                                                                    |                                                                                                    |
| 🔢 Ru          | in Favorite Rep                        | PASSWORD For your account                                                                                                    |                                                                                                    |
| ∎ Ор          | en Windows                             | ••••••                                                                                                    |                                                                                                    |
|               | ore With Quick<br>Turn on Payro        | How does QuickBooks protect my financial information?                                                                                                    | Back Connect                                                                                           |
| -             | Accept credit d                        |                                                                                                    |                                                                                                    |
| 100 g         | Save 20% off Check<br>through 10/5     |                                                                                                    |                                                                                                    |

4. Log in to online banking and navigate to the **"Setting"** menu and select **"Authorized apps**." Select the checkbox for item listed within the Apps Awaiting Authorization Module. Click the "Authorize" button.

| counts - Payments - Transfers - | Services                       |       |                      |   |   |
|---------------------------------|--------------------------------|-------|----------------------|---|---|
|                                 |                                | •     | Settings             | ^ |   |
| Authorized Apps                 |                                |       | Alerts               |   |   |
| Nickname 1                      | Authorized 1                   | Las   | Biometric Log In     |   |   |
| Intuit Quicken/Quickbooks       | 09/30/2024 5:19 PM             | 09/   | Fast Balances        |   | Ō |
| Quicken Windows 2020            | 10/01/2024 10:10 AM            | 10/   | Text Banking         | ~ | ô |
|                                 |                                |       | User Activity        |   |   |
|                                 |                                |       | Accepted Disclosures | _ |   |
| Apps Awaiting Authoriza         | tion                           |       | Authorized Apps      |   |   |
|                                 | ············                   |       | Messages             | 0 |   |
| Nickhame I                      | No apps are awaiting authoriza | tion. |                      |   |   |
|                                 |                                |       |                      |   |   |
| Authorize                       |                                |       |                      |   |   |
|                                 |                                |       |                      |   |   |

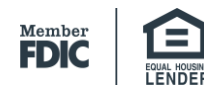

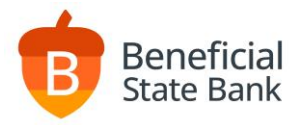

5. **Link your accounts**. Select your account(s) and click the "Continue" button.

| Some   Ay Compar   Sach Flow /   Step 3: Link your accounts   PRD   CONNECT   In Tackor   All Tackor   All Tackor   Back   Connect                  All Tackor   Back                                                                                                    | ortcuts 🖸  |                                                                       | Bank Feed Setup               |               |          |
|----------------------------------------------------------------------------------------------------|------------|-----------------------------------------------------------------------|-------------------------------|---------------|----------|
| Ay Compare   Step 3: Link your accounts     Noney Market - Personal Freedom Money Market-   Namer Market - Personal Freedom Money Market-   Noney Market - Personal Freedom Money Market-   Noney Market - Personal Freedom BriDgE   Select existing or create new   Revoluving LOANS - R FREEDOM BRIDGE   Select existing or create new   Nort Chec    Back Connect  Evonte Revolution                                                                                                    | lome       |                                                                       |                               |               |          |
| Step 3: Link your accounts     Noney Market - Personal Freedom Money Market-     Select existing or create new     Noney Market - Peoples MM IRA-1   Select existing or create new     Noney Market - Peoples MM IRA-1   Select existing or create new     Noney Market - Peoples MM IRA-1   Select existing or create new     Noney Market - Peoples MM IRA-1   Select existing or create new     Noney Market - Peoples MM IRA-1   Select existing or create new     Noney Market - Peoples MM IRA-1   Select existing or create new     Noney Market - Peoples MM IRA-1   Select existing or create new     Noney Market - Peoples MM IRA-1     Select existing or create new     Noney Market - Peoples MM IRA-1   Select existing or create new     Noney Market - Peoples MM IRA-1   Select existing or create new     Noney Market - Peoples MM IRA-1   Select existing or create new     Noney Market - Peoples MM IRA-1   Select existing or create new     Senter provide Ity   Noney Market - Peoples MBIDGE     Senter provide Ity   Provide Chere     Back     Connect                                                                                                    | ly Compar  | Oten 2. Linkunsun energiete                                           |                               | 0-0-0         | 3-4      |
| Norme Tra   NB Tracker   Salendar   napathots   Noney Market - Peoples MM IRA-1   Select existing or create new   Noney Market - Peoples MM IRA-1   Select existing or create new   MORTIGAGE - M OH KY FIXED RATE-7   Retvol VING LOANS - R HELOC IN REPAYMENT:   Select existing or create new   Retvol VING LOANS - R FREEDOM BRIDGE   Select existing or create new   Retvol VING LOANS - R FREEDOM BRIDGE   Select existing or create new   Noney Market - Peoples MM IRA-1   Back                                                                                                    | ash Flow I | Step 3: Link your accounts                                            | F                             | IND CONNECT L | INK DONE |
| RE Tracker<br>Calendar<br>Inapichols<br>uistomers<br>Inapichols<br>Inapichol                                 | come Trax  |                                                                       |                               |               |          |
| Allendar<br>Inapshots<br>Nustomers<br>Inapshots<br>Nustomers<br>Inapshots<br>Inapshots<br>I | al Tracker |                                                                       |                               |               |          |
| Money Market - Personal Freedom Money Market.<br>Money Market - Peoples MM IRA.1<br>Select existing or create new<br>Money Market - Peoples MM IRA.1<br>Money Market - Peoples MM IRA.1<br>Select existing or create new<br>MORTGAGE - M OH KY FIXED RATE.7<br>Select existing or create new<br>REVOLVING LOANS - R HELOC IN REPAYMENT-<br>Select existing or create new<br>REVOLVING LOANS - R FREEDOM BRIDGE<br>Select existing or create new<br>Select existing or create new<br>Select existing or create new<br>MORTGAGE - M OH KY FIXED RATE.7<br>Select existing or create new<br>MORTGAGE - M OH KY FIXED RATE.7<br>Select existing or create new<br>Select existing or create new<br>MORTGAGE - M OH KY FIXED RATE.7<br>Select existing or create new<br>MORTGAGE - M OH KY FIXED RATE.7<br>Select existing or create new<br>MORTGA                                                                                                    | alandar    | YOUR BANK ACCOUNTS                                                    | QUICKBOOKS ACCOUNTS           |               |          |
| hapshols<br>Lustomers<br>endors<br>mployees<br>ank Feed:<br>eports<br>REVOLVING LOANS - R HELOC IN REPAYMENT-<br>Select existing or create new<br>REVOLVING LOANS - R HELOC IN REPAYMENT-<br>Select existing or create new<br>REVOLVING LOANS - R FREEDOM BRIDGE<br>Select existing or create new<br>Select existing or create new<br>Select exi                                                                                                    | arendar    | Money Market - Personal Freedom Money Market-                         | Select existing or create new |               | î        |
| Sustomers       MORTGAGE - M OH KY FIXED RATE-7       Select existing or create new         rendors       REVOLVING LOANS - R HELOC IN REPAYMENT-       Select existing or create new         ank Feed:       REVOLVING LOANS - R FREEDOM BRIDGE       Select existing or create new         ocs       Service provided by         https://www.peoplesbancorp.com       *         740-373-3155       Back         Connect         Fevorite R                                                                                                    | napshots   | Money Market - Peoples MM IRA-I                                       | Select existing or create new | -             |          |
| endors imployees ank Feed in the second second seco                                                                                                    | ustomers   | MORTGAGE - M OH KY FIXED RATE-7                                       | Select existing or create new |               |          |
| mployees ank Feed: ank Feed: ank Fee                                                                                                    | endors     | DEVALVING LOANS DUELOC IN DEDAVMENT                                   | Selact existing or create new |               |          |
| REVOLVING LOANS - R FREEDOM BRIDGE Select existing or create new                                                                                                    | mployees   | REVOLVING LOANS - R HELOC IN REPAIMENT-                               | Sener examine of theme new    |               |          |
| ecci chec Service proviled by https://www.peoplesbancorp.com 740-373-3155 der Chec Back Connect Back Connect                                                                                                    | nk Feeds   | REVOLVING LOANS - R FREEDOM BRIDGE                                    | Select existing or create new | •             | -        |
| eports Senice provided by<br>https://www.peoplesbancorp.com<br>rder Chec<br>Balances<br>avonte R                                                                                                    |            |                                                                       |                               |               |          |
| Service provided by<br>Migration Migration<br>Products     Service provided by<br>Migration<br>Palances       Shortcuts     Back       Favorite R.     Connect                                                                                                    | ocs        |                                                                       |                               |               |          |
| rder Chec<br>hortouts<br>Balances<br>Favorite R                                                                                                    | eports     | Service provided by<br>https://www.peoplesbancorp.com<br>740.373.3155 |                               |               |          |
| Rearces                                                                                                    | rder Chec  |                                                                       |                               |               |          |
| / Balances                                                                                                    | hortcuta   |                                                                       |                               | Back          | Connect  |
| avorite R                                                                                                    | Balances   |                                                                       |                               |               | _        |
|                                                                                                    | avorite R  |                                                                       |                               |               | _        |

6. If you are a Quick Login user or use more than one username to access accounts under different profiles, repeat steps 2-5 for each username.

QuickBooks Direct Connect Enrollment 10-2024

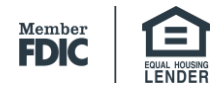